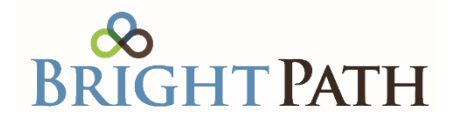

# eApply Help Guide

St. Luke's Health Partners/BrightPath help guide to help you navigate the online application process.

#### **First Time Login**

To create your password and login for the first time, enter your username (LastNameFirstInitialLast4NPI) and select Forgot your password? Enter username (LastNameFirstInitialLast4NPI), this can be found on your initial email. A password reset email will be sent to your email address with a link that will allow you to create your password.

| eApply               | Home About |
|----------------------|------------|
| Reset Password.      |            |
| Reset your password. |            |
| Email                |            |
| Password             |            |
| Confirm password     |            |
|                      | Reset      |

Once your password has been created, click here to login page, Type in your email address and newly created password to access the online application.

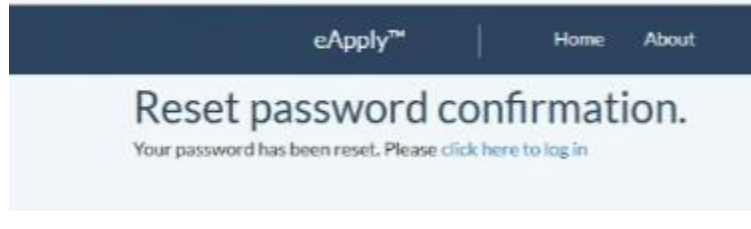

# Select Start to Submit an Initial Application

Submit an Initial Application

Start

St. Luke's Health Partners Email: <u>slhealthpartners@slhs.org</u> Phone: 208-381-1564 Option 1

# **Help Text**

At the top of each section of the application it contains instructions to assist you while completing your application. The help text can also be found by hovering over certain fields. Any field with a red asterisk is a required field and cannot be left blank.

Example: Practice\*

# How to add a new office location?

Please submit New Location Update Form found in Forms & Help Guide Section then upload to Supporting Documents.

#### Need to change Information within an existing office location?

Use the pencil to edit location.

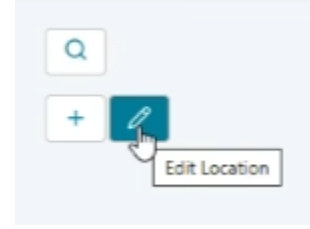

Make the updates and save changes.

#### **Attaching Documents or Images?**

This can be done in Supporting documents.

#### **Application Submission Process**

In the below example, all sections are recognized to be complete and marked with a green checkmark.

| Status | Section                                | Reason |
|--------|----------------------------------------|--------|
| ~      | Attestation and Supplemental Questions | Pass   |
| ~      | Demographics                           | Pass   |
| ~      | Forms & Help Guide                     | Pass   |
| ~      | Hospital Affiliations                  | Pass   |
| ~      | Other Names                            | Pass   |
| ~      | Practitioner Emails                    | Pass   |
| ~      | Practitioner Insurance                 | Pass   |
| ~      | Practitioner Languages                 | Pass   |
| ~      | Practitioner Licenses                  | Pass   |
| ~      | Practitioner Practice Locations        | Pass   |
| ~      | Practitioner Specialties               | Pass   |
| ~      | Supporting Documents                   | Pass   |

\*\*\*Please Note Only the Provider Login can answer the attestation questions, sign off, and submit the application. \*\*\*

St. Luke's Health Partners Email: <u>slhealthpartners@slhs.org</u> Phone: 208-381-1564 Option 1

# Select Complete Electronic Signature

Complete Electronic Signature

#### This will take you to DocuSign. Review Information and Sign.

#### Select Finish on the top right-hand corner.

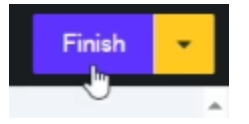

# When successfully submitted you will get a confirmation screen in eApply and you can print the PDF Application Submission Summary.

Main ① Vo

Your Application has been submitted. This message is your confirmation of submission. Please print PDF for your records. Should any additional information be needed, a coordinator will reach out to you by email. If you have any questions please contact slhealthpartners@slhs.org

View / Print Application Submission Summary